## DISCOVER How to Forward College Email to your Personal Email Address

## HOW:

- 1. Log into your College email at https://outlook.office.com/owa/cayuga-cc.edu
- 2. Click the GEAR LOGO (Settings) in the upper-right corner of the screen
- 3. Click MAIL near the bottom of the list under the Office 365 option
- Click MAIL > ACCOUNTS > FORWARDING on the left-hand side of your screen (under Options)
- 5. Click the **START FORWARDING** button and enter your *personal* e-mail address in the text field
- 6. Click **SAVE**

## IF YOU ARE EXPERIENCING DIFFICULTY, PLEASE CONTACT THE CAYUGA HELP DESK:

AUBURN CAMPUS197 Franklin Street Auburn, NY 13021Tel: (315) 294-8568FULTON CAMPUS11 River Glen Drive Fulton, NY 13069Tel: (315) 294-8568E-MAIL: helpdesk@cayuga-cc.eduFulton CampusFulton Campus

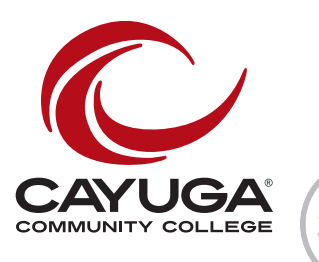

SU IN